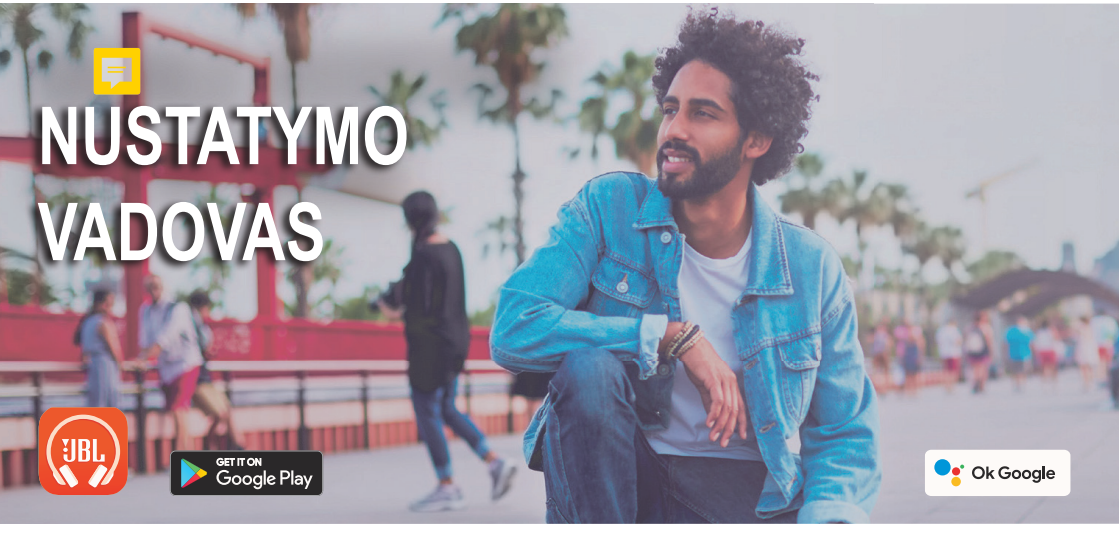

# "GOOGLE" ASISTENTAS

## a. "Google Assistant" nustatymas

- 1. Prijunkite ausines prie mobiliojo įrenginio
- Nustatykite "Google Assistant" naudodami mobilųjį įrenginį\*: "Android™" įrenginyje paspauskite ir palaikykite pradžios mygtuką, kad atidarytumėte "Google Assistant", ir vykdykite ekrane pateikiamas instrukcijas.
  \*Prieinama tik su "Android".

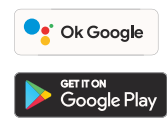

### Pastaba:

"Google Assistant" prieinamas įrenginiuose su "Android 6.0\* ir naujesne versija.

\* "Google Assistant" veikia "Android Lollipop", "Marshmallow" ir "Nougat Android" mobiliuose įrenginiuose su "Google Play" paslaugomis, daugiau nei 1,5 GB saugykla ir 720p ar didesne ekrano raiška.

Daugiau informacijos apie "Google Assistant" funkcijas, rasite apsilankę: assistant.google.com/platforms/ headphone

## b. "Google Assistant" naudojimas

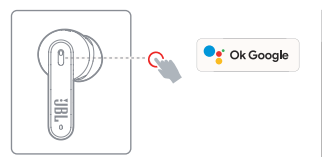

| Funkcija                                              | Veiksmas                                                                                                    |
|-------------------------------------------------------|----------------------------------------------------------------------------------------------------|
| Pokalbis su "Google<br>Assistant"                     | Paspauskite ir laikykite nuspaustą balso valdymo<br>mygtuką kalbėdami, tada atleiskite mygtuką, kad<br>išsiųstumėte komandą.<br>Turi būti susietas su tinkamu telefonu ir interneto<br>ryšiu.<br>Klausimų ir veiksmų pavyzdžius rasite adresu<br>https://assistant.google.com/platforms/headphones |
| Pranešimų klausy-<br>mas                              | Paspauskite ir palaikykite balso valdymo mygtuką<br>nekalbėdami, tada atleiskite mygtuką.                                                                                                    |
| Sustabdyti "Google<br>Assistant"                      | Vieną kartą palieskite valdymo mygtuką.                                                                                                    |
| Atsakyti į pranešimą<br>(jei funkcija palai-<br>koma) | Gavę pranešimą, paspauskite ir palaikykite valdymo<br>mygtuką, kad atsakytumėte. Baigę atleiskite<br>mygtuką.                                                                                                    |

#### Pastabos:

- 1. "Google", "Android" ir "Google Play" yra "Google LLC" prekiniai ženklai.
- 2. "Google" asistentas prieinamas ne visomis kalbomis ir ne visose šalyse.
- Norėdami jjungti arba išjungti "Google Assistant", įdiekite JBL ausinių programą. Pasirinkite Settings (Nustatymai) > Voice Assistant (Balso asistentas).